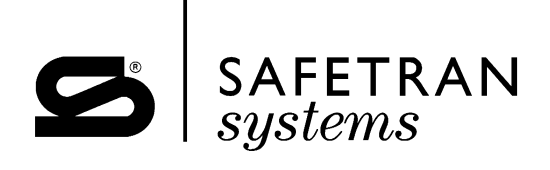

## SOFTWARE UPGRADE INSTRUCTIONS

## INSTALLING SOFTWARE RELEASE 9V309-01E IN THE 80115 DATA RECORDER MODEL (FOR MODEL 3000 GCP)

May 2002 (Revised December 2008)

DOCUMENT NO. SIG-00-01-17 VERSION C

Safetran Systems Corporation, California Division 10655 7th Street, Cucamonga, California 91730 1-800-793-SAFE

Copyright © 2002 Safetran Systems Corporation

PRINTED IN U.S.A.

#### **PROPRIETARY INFORMATION**

The material contained herein constitutes proprietary and confidential information, and is the intellectual property of **SAFETRAN SYSTEMS CORPORATION** protected under United States patent, copyright and/or other laws and international treaty provisions. This information and the software it describes are for authorized use only, and may not be: (i) modified, translated, reverse engineered, decompiled, disassembled or used to create derivative works; (ii) copied or reproduced for any reason other than specific application needs; or (iii) rented, leased, lent, sublicensed, distributed, remarketed, or in any way transferred; without the prior written authorization of **SAFETRAN SYSTEMS CORPORATION**. This proprietary notice and any other associated labels may not be removed.

#### **TRANSLATIONS**

The manuals and product information of **SAFETRAN SYSTEMS CORPORATION** are intended to be produced and read in English. Any translation of the manuals and product information are unofficial and can be imprecise and inaccurate in whole or in part. **SAFETRAN SYSTEMS CORPORATION** does not warrant the accuracy, reliability, or timeliness of any information contained in any translation of manual or product information from its original official released version in English and shall not be liable for any losses caused by such reliance on the accuracy, reliability, or timeliness of such information. Any person or entity who relies on translated information does so at his or her own risk.

#### WARRANTY INFORMATION

**SAFETRAN SYSTEMS CORPORATION** warranty policy is as stated in the current Terms and Conditions of Sale document. Warranty adjustments will not be allowed for products or components which have been subjected to abuse, alteration, improper handling or installation, or which have not been operated in accordance with Seller's instructions. Alteration or removal of any serial number or identification mark voids the warranty.

#### SALES AND SERVICE LOCATIONS

Technical assistance and sales information on **SAFETRAN** products may be obtained at the following locations:

SAFETRAN SYSTEMS CORPORATION 2400 NELSON MILLER PARKWAY LOUISVILLE, KENTUCKY 40223 TELEPHONE: (502) 618-8800 FAX: (502) 618-8810 SALES & SERVICE: (800) 626-2710 WEB SITE: http://www.safetran.com SAFETRAN SYSTEMS CORPORATION CALIFORNIA DIVISION 10655 7th STREET CUCAMONGA, CALIFORNIA 91730 TELEPHONE: (909) 532-5300 CUSTOMER SERVICE: (800) 793-7233 TECHNICAL SUPPORT: (800) 793-7233 FAX: (909) 532-5400

## A. BACKGROUND

Safetran periodically releases enhanced application software for the 80115 Data Recorder module used in the Model 3000 Grade Crossing Predictor. The following pages contain instructions for upgrading the application software in the 80115 Data Recorder Module.

## B. SOFTWARE RELEASE DISK, Z224-9V333-A01B

| Product Name: 3000 GCP     | Software Revision: A01E      |
|----------------------------|------------------------------|
| Module Number: 80115       | SW P/N: 9V309-A01E           |
| Memory Device: 9V309 (U10) | 9V309-A01E CRC: 8E7CBF05B22F |

#### C. SOFTWARE VERSION IDENTIFICATION

The software version resident in the 80115 Data recorder module is recorded on a sticker placed on flash PROM U10 of the Data Recorder module. The resident software version also appears as the second message displayed during event printout.

To observe the sticker it is necessary to remove the Data recorder module from the 3000 GCP case as follows:

Set the 3000 GCP case **POWER** switch to the **OFF** position.

## WARNING

## INTERRUPTING GCP POWER WILL ACTIVATE THE CROSSING. TAKE NECESSARY PRECAUTIONS TO PROTECT PEDESTRIANS AND VEHICLES IN THE IMMEDIATE AREA.

- <u>Step 2</u> Remove the 80115 Data Recorder Module from the 3000 GCP case and place on static-shielding bag.
- Step 3 Refer to figure 1 and locate flash PROM U10 (9V309).

A sticker on flash PROM U10 identifies the current Data Recorder software version.

Step 4Return the Data Recorder Module to the proper slot in the 3000 GCP case. Ensure<br/>that the module is fully seated in the edge connector.

Step 5 Set the 3000 GCP case **POWER** switch to the **ON** position.

<u>Step 6</u> Set time and date as required.

To initiate a Data Recorder event printout, refer to the applicable procedure described in the 3000 GCP Instruction and Installation manual.

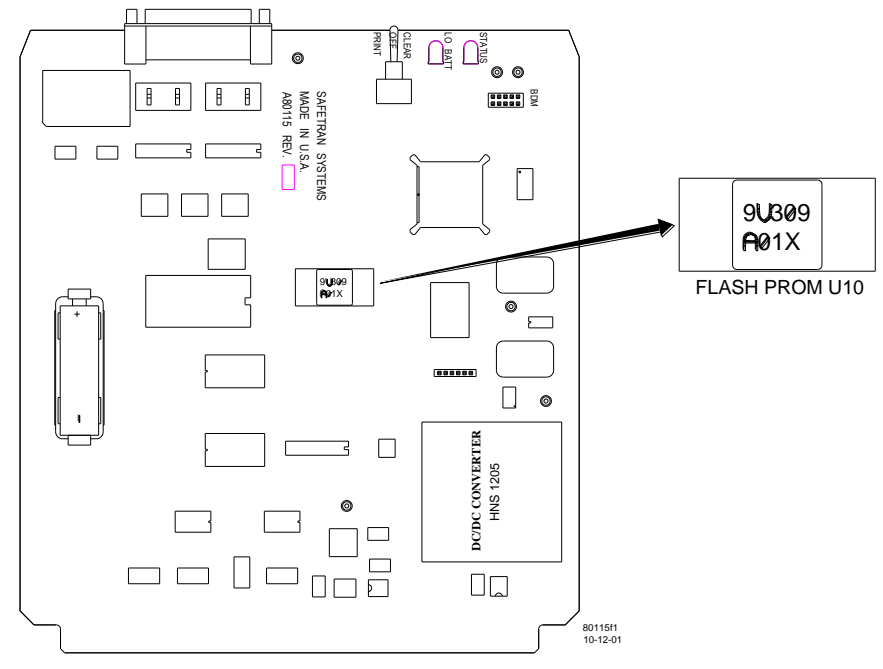

Figure 1. Flash PROM U10 Location

## B. WHEN AND WHERE TO UPGRADE

The new software version may be uploaded into any 80115 module from a laptop computer in the field if so desired by the railroad.

## E. PARTS/TOOLS REQUIRED

- Laptop Personal Computer (DOS compatible) with CD drive
- RS-232 cable, 9-pin female to 25-pin male
- Safetran provided software release disk (Z224-9V333-A01B)
- Software Upgrade Instructions (document number SIG-00-01-17, Version C)
- Static-shielding bag
- Flash PROM revision sticker

## F. UPGRADE PROCEDURE

## CAUTION

# THIS UPDATE WILL AUTOMATICALLY CLEAR ALL RECORDED DATA FROM MEMORY.

Step 1 Verify that GCP **POWER** switch is **ON**.

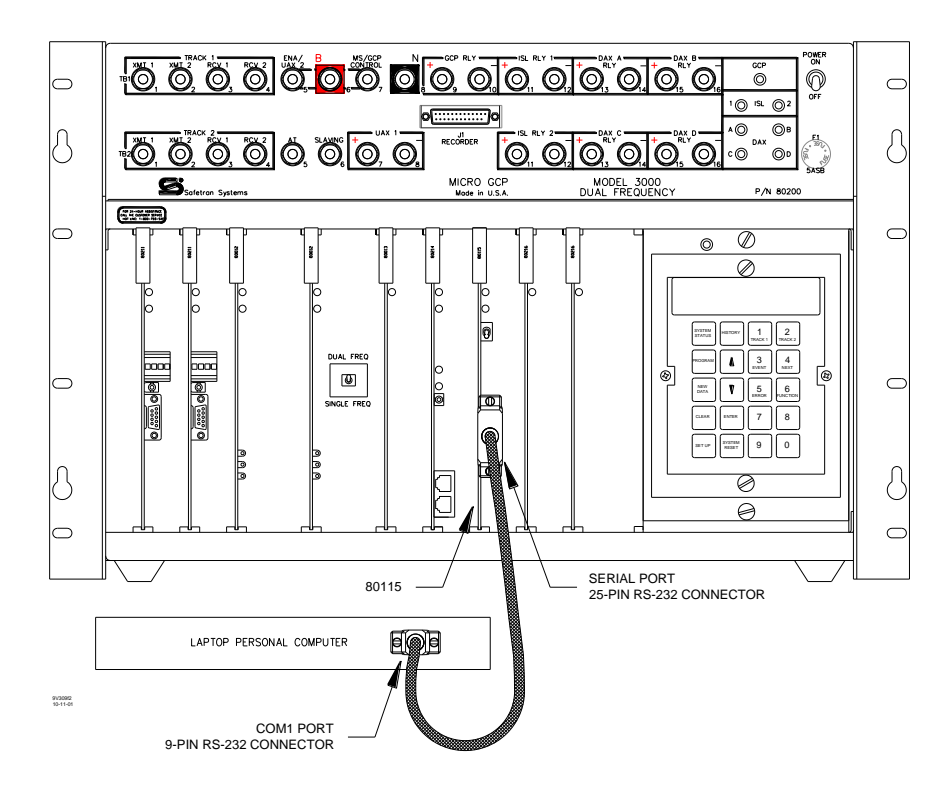

Figure 2. 80115 Data recorder Module Serial Port to PC Interconnection

Connect personal computer serial port (COM1) to 80115 module 25-pin, RS-232 Step 2 connector using a 9-pin female to 25-pin male cable (see figure 2). Install 9V333-A01B CD (supplied by Safetran) in the computer CD drive. Step 3 Step 4 Select the CD drive in the Windows Explorer and copy all of the files on the CD to a folder on the root of the computer hard drive (for example C:\Safetran). Exit to DOS, Windows® DOS shell or Command Prompt. Step 5 At the C:\> prompt, type CD\name of folder (example: CD\safetran). Step 6 Press the Enter key. Step 6.1 At the prompt type **LOADBOOT** Step 7 Press the Enter key. Step 7.1 The Setup screen displays (see figure 3).

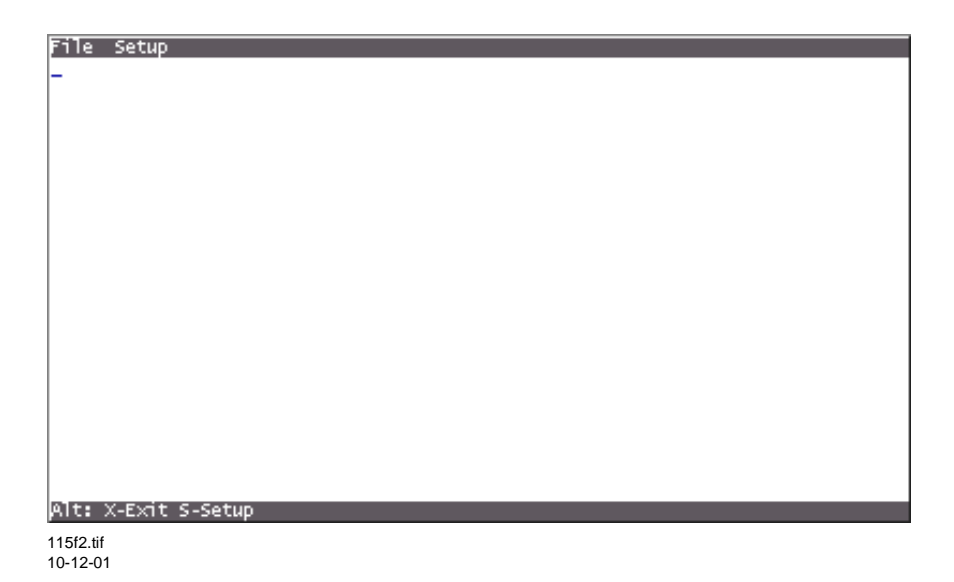

Figure 3. Data Recorder Module Software Installation Setup Screen NOTE

A 5001 error message may appear within the alphanumeric display while downloading the data recorder software. This error message should be ignored.

- Set the MS/GCP **POWER** switch to **OFF.**
- <u>Step 8.1</u> Set the Recorder Module **CLEAR/OFF/PRINT** toggle switch to the **CLEAR** position and hold, then set the MS/GCP **POWER** switch to **ON**.
- <u>Step 8.2</u> Continue to hold the **CLEAR/OFF/PRINT** toggle switch in the **CLEAR** position until a **Downloading** window appears briefly within the Setup screen (see figure 4).

| File Setup                                                                                                    |
|----------------------------------------------------------------------------------------------------|
| Safetran DRM Bootstrap 9V304-AOL.B<br>Application checksum: OOOO8E7CBFO5B22F<br>Application version: 9V309-AOLE<br>Downloading program |
| - Downloading                                                                                                    |
| Alt: X-Exit S-Setup                                                                                                    |
| 10-12-01                                                                                                    |

Figure 4. Boot Program Downloading Window

At the completion of boot program downloading, an **Update** dialog box displays within the Setup screen (see figure 5).

| File Setup<br>Safetran DRM Bootstrap 9V304-AOL.B<br>Application checksum: OOOO8E7CBF05B22F<br>Application version: 9V309-AOLE<br>Downloading program<br>Safetran DRM Boot REBURN program 9V330-AOL.C |
|----------------------------------------------------------------------------------------------------|
| Safetran DRM Bootstrap 9V304-AOL.B<br>Application checksum: 00008E7CBF05B22F<br>Application version: 9V309-AOLE<br>Downloading program<br>Safetran DRM Boot REBURN program 9V330-AOL.C               |
| Safetran DRM Bootstrap 9V304-AOL.B<br>Application checksum: OOOO8E7CBFO5B22F<br>Application version: 9V309-AOLE<br>Downloading program<br>Safetran DRM Boot REBURN program 9V330-AOL.C               |
| Safetran DRM Bootstrap 9V304-AOL.B<br>Application checksum: OOOO8E7CBF05B22F<br>Application version: 9V309-AOLE<br>Downloading program<br>Safetran DRM Boot REBURN program 9V330-AOL.C               |
| Application checksum: 00008E7CBF05B22F<br>Application version: 9V309-AD1E<br>Downloading program<br>Safetran DRM Boot REBURN program 9V330-AD1.C                                                     |
| Application version: 9V309-ADLE<br>Downloading program<br>Safetran DRM Boot REBURN program 9V330-ADL.C                                                                                               |
| Safetran DRM Boot REBURN program 9V330-A01.C                                                                                                    |
| Safetran DRM Boot REBURN program 9V330-A01.C                                                                                                    |
| Safetran DRM Boot REBURN program 9V330-AO1.C                                                                                                    |
| Safetran DRM Boot REBURN program 9V33D-AO1.C                                                                                                    |
|                                                                                                    |
|                                                                                                    |
|                                                                                                    |
|                                                                                                    |
|                                                                                                    |
|                                                                                                    |
|                                                                                                    |
|                                                                                                    |
|                                                                                                    |
|                                                                                                    |
| Undate the Rest executor (AL)                                                                                                    |
| opuace the boot program: (1/M)                                                                                                    |
|                                                                                                    |
|                                                                                                    |
|                                                                                                    |
|                                                                                                    |
|                                                                                                    |
| Alt: X-Exit S-Setup                                                                                                    |
| 155f4 tif                                                                                                    |
| 10.12.01                                                                                                    |

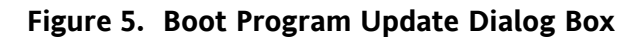

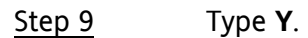

A boot reburn program **Downloading** window appears in the Setup screen (see figure 6).

| File Setun                                                                                                    |
|----------------------------------------------------------------------------------------------------|
|                                                                                                    |
| Safetran DRM Bootstrap 9V304-A01.8<br>Application checksum: OOOO8E7CBF05B22F<br>Application version: 9V309-A01E<br>Downloading program |
| Safetran DRM Boot REBURN program 9V330-A01.C                                                                                           |
|                                                                                                    |
|                                                                                                    |
|                                                                                                    |
|                                                                                                    |
| Downloading                                                                                                    |
| rite systemuzie: sent box_                                                                                                    |
|                                                                                                    |
|                                                                                                    |
|                                                                                                    |
| Alte V Fuit C Catur                                                                                                    |
| Mit: X-EXIC S-Secup                                                                                                    |
| 155f6.tif<br>10-12-01                                                                                                    |

Figure 6. Boot Reburn Program Download Window

At completion of the boot reburn program download the **Success** window displays within the Setup screen (see figure 7).

| File Setup                                                                                                    |                                  |
|----------------------------------------------------------------------------------------------------|----------------------------------|
| Safetran DRM Bootstrap 9V304-AOL.B<br>Application checksum: OCOC6E7CBF05B22F<br>Application version: 9V309-AOLE<br>Downloading program |                                  |
| Safetran DRM Boot REBURN program 9V330-A01.                                                                                            | c                                |
| Erasing the Flash BOOT area<br>Writing to the Flash BOOT area<br>Flash programming done                                                | Success<br>Press any key to exit |
|                                                                                                    |                                  |
|                                                                                                    |                                  |
|                                                                                                    |                                  |
| Alt: X-Exit S-Setup                                                                                                    |                                  |
|                                                                                                    |                                  |

155f7.tif 10-12-01

## Figure 7. Boot Program Update Success Window

Step 10 Press any key.

The Setup screen closes and the DOS window displays.

- <u>Step 11</u> At C:\*name of folder* > prompt type INSTALL.
- Step 11.1 Press the Enter key.

The Setup screen displays (see figure 2).

- Set the MS/GCP **POWER** switch to **OFF.**
- <u>Step 12.1</u> Set the Recorder Module **CLEAR/OFF/PRINT** toggle switch to the **CLEAR** position and hold, then set the MS/GCP **POWER** switch to **ON**.
- <u>Step 12.2</u> Continue to hold the **CLEAR/OFF/PRINT** toggle switch in the **CLEAR** position until a **downloading** window appears briefly within the Setup screen (see figure 8).

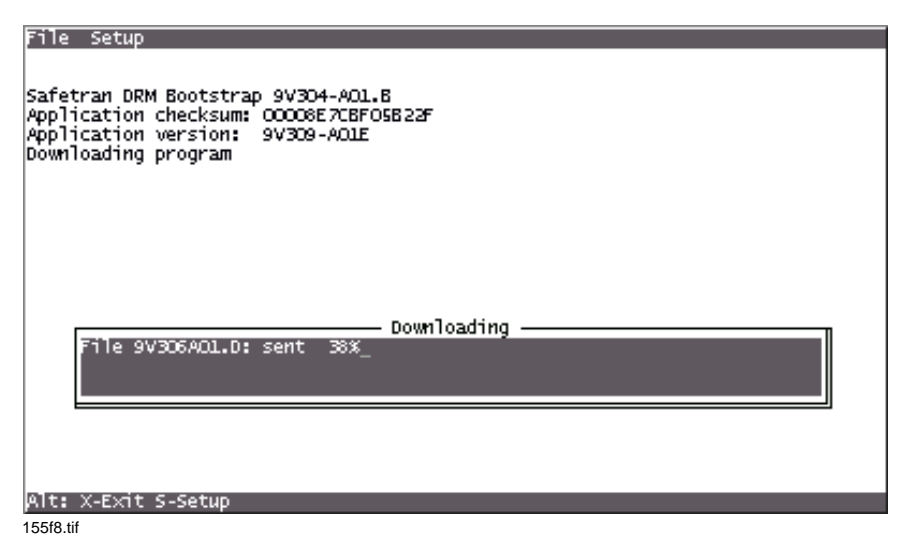

Figure 8 Setup Program Download Window

At the completion of file downloading, an **Update** dialog box displays within the Setup screen (see figure 9).

| File Setup                                |
|-------------------------------------------|
|                                           |
|                                           |
| Safetran DRM Bootstrap 9V304-AOL.B        |
| Application checksum: OOOO8E7CBFO5B22F    |
| Application version: 9V309-AOLE           |
| Downloading program                       |
|                                           |
| Safetran DRM Setup Program 9V306-AOL.D    |
|                                           |
|                                           |
|                                           |
|                                           |
|                                           |
|                                           |
|                                           |
|                                           |
| Erase and program the Flack memory? (V(N) |
| crase and program che mash menory: (1/14/ |
|                                           |
|                                           |
|                                           |
|                                           |
| Alt: X-Exit S-Setup                       |
|                                           |
| 155f9.tif                                 |
| 10-12-01                                  |

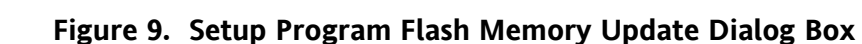

## <u>Step 13</u> Type **Y**.

A setup program **Downloading** window appears in the Setup screen (see figure 10).

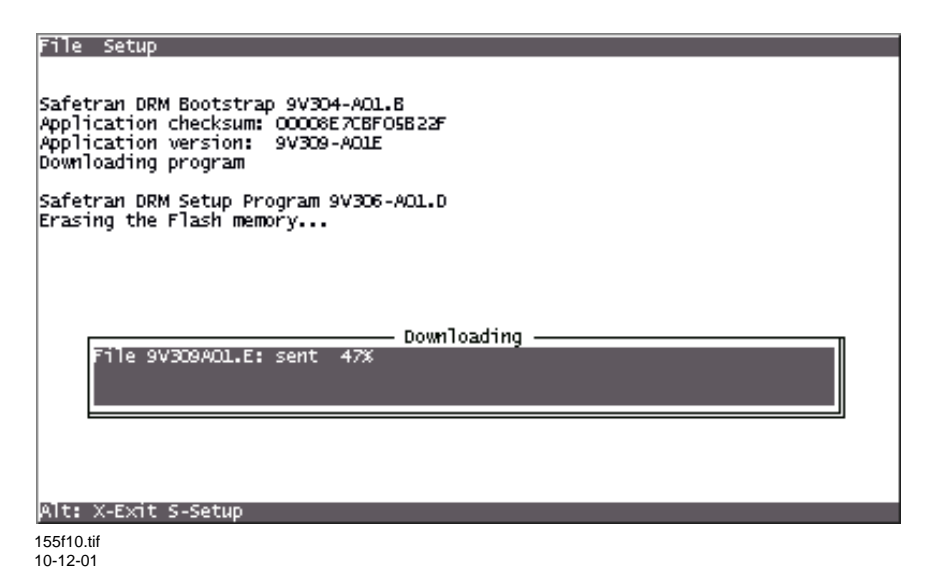

Figure 10. Setup Program Download Window

At completion of download, the **Success** window displays within the Setup screen (see figure 11).

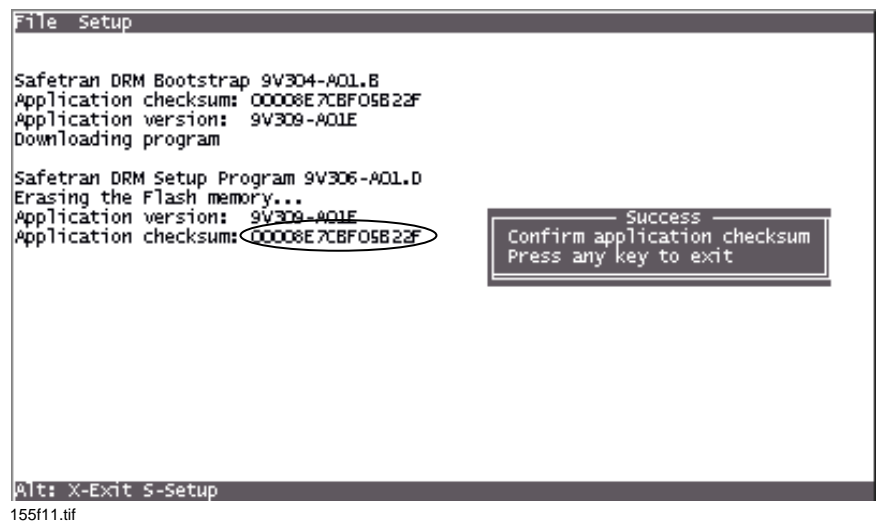

10-12-01

Figure 11. Setup Program Success Window

<u>Step 14</u> Verify that checksum displayed in Setup screen (circled on figure 11) is identical to checksum supplied with program disk.

This completes application software installation.

Step 15 Set the 3000 GCP case **POWER** switch to the **OFF** position.

## WARNING

## INTERRUPTING GCP POWER WILL ACTIVATE THE CROSSING. TAKE NECESSARY PRECAUTIONS TO PROTECT PEDESTRIANS AND VEHICLES IN THE IMMEDIATE AREA.

- <u>Step 16</u> Remove the 80115 Data Recorder Module from the 3000 GCP case and place on static-shielding bag.
- Step 17 Refer to figure 1 and locate flash PROM U10 (9V309).
- <u>Step 18</u> Affix a "9V309 A01E" flash PROM revision sticker to flash PROM U10 as shown in figure 1. Ensure that the new revision sticker covers the old revision sticker.
- Step 19Return the Data Recorder Module to the proper slot in the 3000 GCP case. Ensure<br/>that the module is fully seated in the edge connector.
- Step 20 Set the 3000 GCP case **POWER** switch to the **ON** position.
- <u>Step 21</u> Set time and date as required.

This concludes the update.